Connection Remote Desktop Web بطور پيش فرض در Windows XP نصب شده آست و شما براي استفاده از آن خودتان بايستي آنرا بر روي كامپيوتري كه در راه دور قرار دارد، نصب كنيد و براي افزودن آن ابتدا بايستي Internet Information Services (IIS) را بر روي كامپيوتر راه دور نصب كنيد براي نصب و IIS سيدي ويندوزتان را آماده كنيد، سپس مراحل زير را انجام دهيد.

Add/Remove Programs-1 رادر کنترل بنل باز کنید.

2-بر روي Add/Remove Windows Components كليك كنيد، تا ليست اجزاي ويندوز ظاهر شود. Internet Information Services-3 را انتخاب كرده، سپس دكمهي Details را فشار دهيد. World Wide Web Services را انتخاب كنيد و سپس بر روي دكمهي Details كليك كنيد تا كادر World Wide Web Services نشان داده شود.

Remote Desktop Web Connection را انتخاب كرده، OK كنيد و سپس راهنماييهاي Wizard را دنبال كنيد.سپس از شما خواسته مي شود CD ويندوز را در CD درايو بگذاريد.اين كار را به صورت دستي انجام دهيد.

بعد از اينكه مراحل نصب تمام شد ميتوانيد با استفاده از كامپيوتر ديگري كه از IE4.0 به بالا استفاده ميكند به Windows XPتان متصل شويد بنابراين به برنامه جانبياي كه بر روي كامپيوتر شما (Client) نصب شده باشد نيازي نداريد براي اتصال:

1- اینترنت اکسپلورر را باز کنید و در قسمت http://machinename/tsweb ، AddressBar را تایپ
کنید.(قسمتي که machinename نوشته شدهاست، آدرس IP کامپیوتر مورد نظر ميباشد)

2- با استفاده از صفحه اي كه پيش رويتان ظاهر خواهد شد ميتوانيد به هر كامپيوتري كه بر روي آن ويندوز XP قرار دارد و يا هر كامپيوتر ديگري كه Remote Desktop بر روي آن نصب باشد، وصل شويد. همچنين با استفاده از ويندوز XP تان كه به عنوان) Gateway دروازه ورودي) عمل ميكند، ميتوانيد به تمام كامپيوتر هاي شبكه محليتان كه) Terminal Services بروتكل پايه و اساسي براي (Remote Desktop بر روي آن ها نصب باشد، متصل شويد. با وجود اينكه آن كامپيوتر ها Besktop Web براي (Remote Desktop بر روي آن ها نصب باشد، متصل شويد. با وجود اينكه آن كامپيوتر ها Connection هم المرابي المرابي الم

3-اگر ميخواهيد اطلاعات كامپيوتر راه دوري را كه به آن متصل خواهيد شد، وارد كنيد، گزينهي Send logon information for this connection را تيك بزنيد.به اين ترتيب دو گزينه جديد ظاهر خواهد شد كه امكان وارد كردن password و Username را به شما ميدهد.

نکاتی در مورد Proxy/Firewall

صرفنظر از اینکه چگونه به کامپیوتر راه دور متصل خواهید شد، اگر هر یك از کامپیوترهاي سرویسدهنده و یا سرویسگیرنده پشت firewall یا proxy باشد، قادر نخواهید بود تا به کامپیوتر راه دور متصل شوید، مگر اینکه پورت مورد نیاز، 3389، را براي اجازه دادن به Remote Desktop Connection باز کنید.

1

زمانيكه Internet Connection Firewallي كه با ويندوز XP ارائه شده است، بر روي كامپيوتر شما به عنوان فايروال كار ميكند، به آساني ميتوانيد يورت مورد نظر را براي اتصال به كامپيوتر راه دور باز كنيد. اگر شبكهي كامپيوتري كه در نظر داريد به آن متصل شويد از فايروال ديگري استفاده ميكنيد، نميتوانيد به آساني پورت مربوطه را باز كنيد و براي اينكار بهتر است با مدير شبكه تماس بگيريد. ولي باز كردن پورت براي (Internet Connection Firewall) آسان است:

1- به Start و سپس Control Panel برويد و network Connectios را فعال كنيد. بر روي آيكوني كه از طريق آن به اينترنت متصل ايد كليك راست كرده گزينهي Properties را انتخاب كنيد. 2- بر روي تب Advanced كليك كنيد و گزينهي Advanced تو انتخاب كنيد. 2- بر روي تب or preventing access to this computer from the Internet را فعال كنيد. 3- بر روي دكمهي Settings كليك كنيد و از قسمت Services گزينهي Remote Desktop را فعال كنيد. سپس OK كنيد.

توسط Remote Desktop Web Connection ، چه در خانه چه در راه ميتوانيد به همهي اطلاعات و قابليتهاي كامپيوتر محل كارتان دستيابي داشته باشيد.ميتوانيد با Bookmark كردن كامپيوتر راهدورتان در اينترنت اكسپلورر، سريعتر به آن دستيابي پيدا كنيد.

در ضمن برای برقراری ارتباط با ویندوز 2000 سرور بایستی از کامپوننت های ویندوز Terminal در ضمن برای برقد ارتباط با

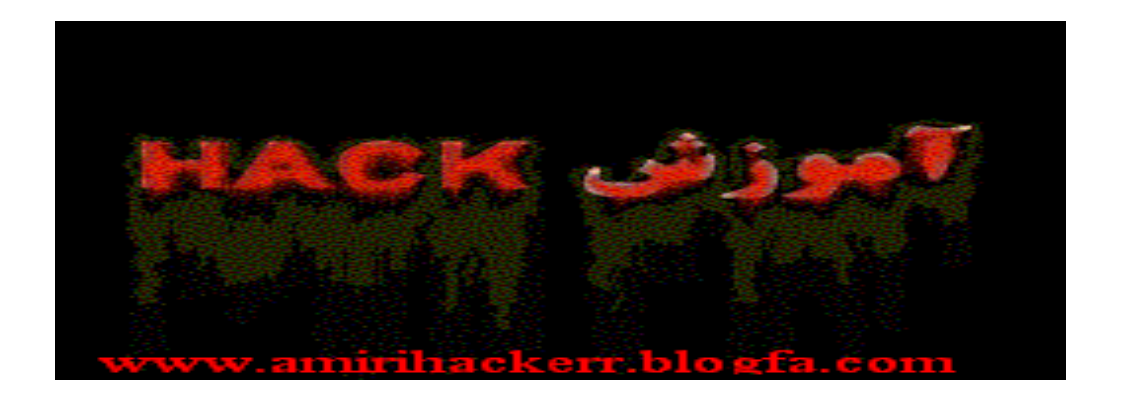

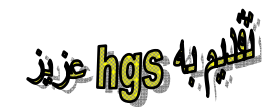

www.amirihackerr.blogfa.com